一、點選右上方「系統服務」

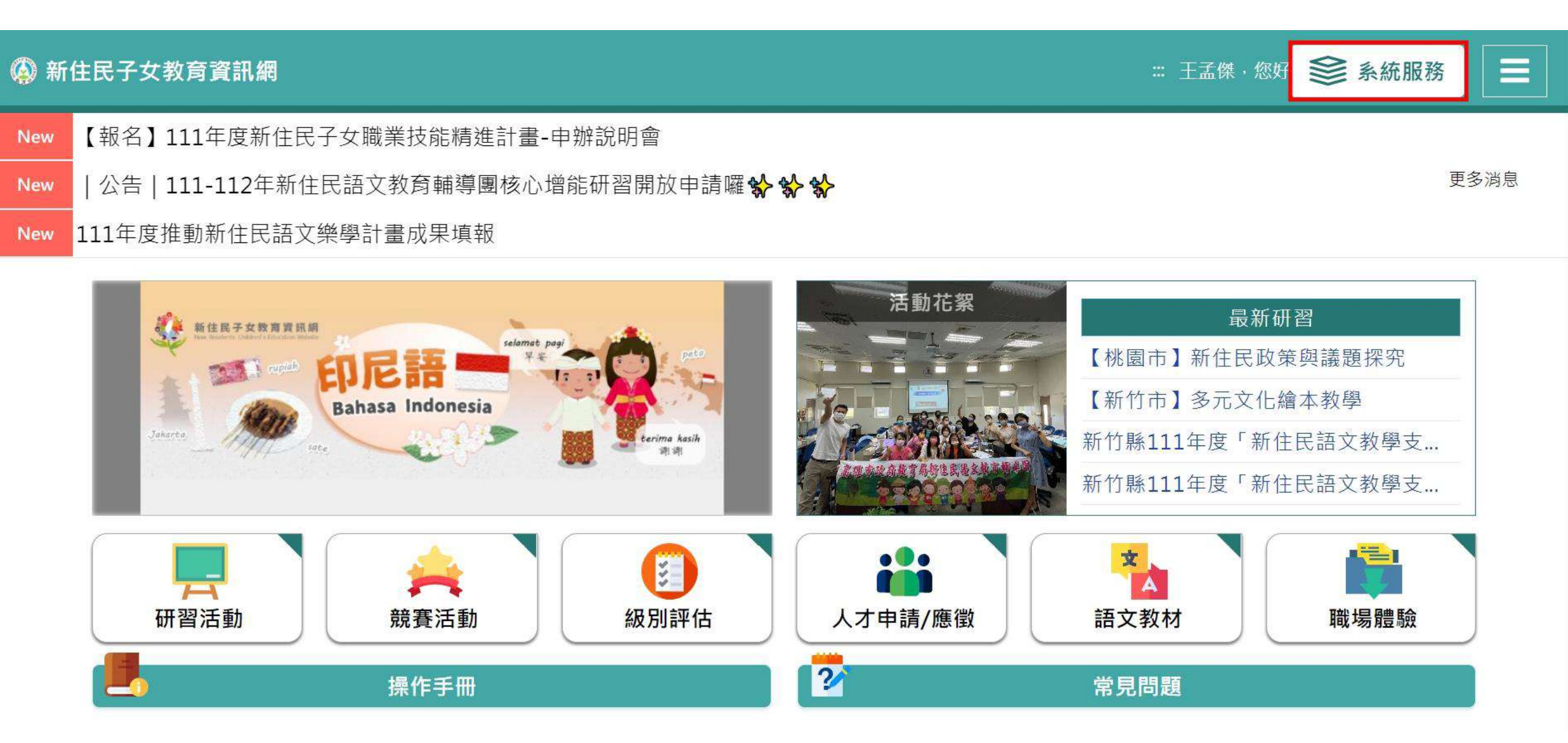

二、點選左方「計畫申請」

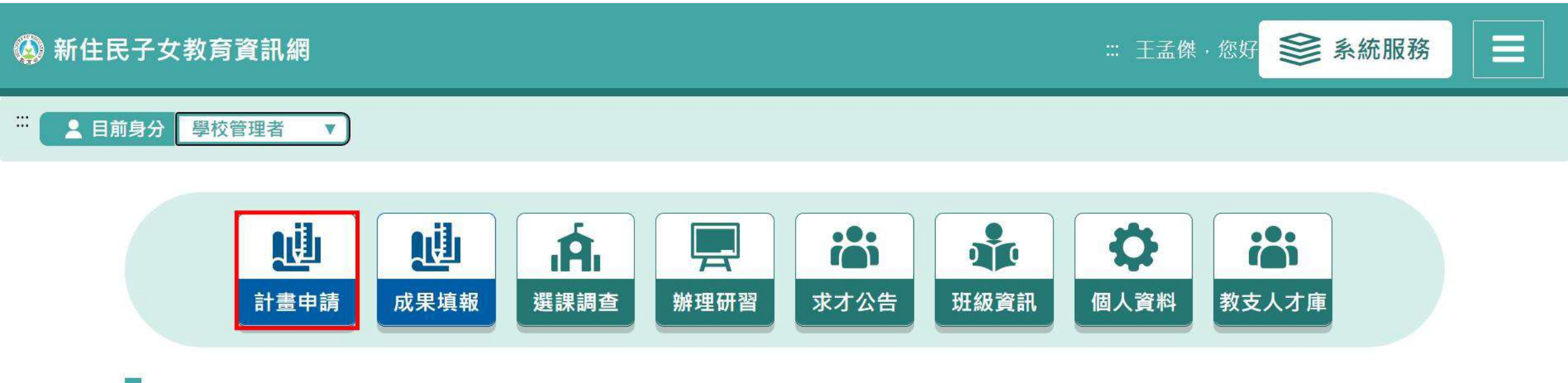

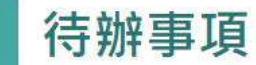

三、於下拉式選單選擇「教育實施」計畫

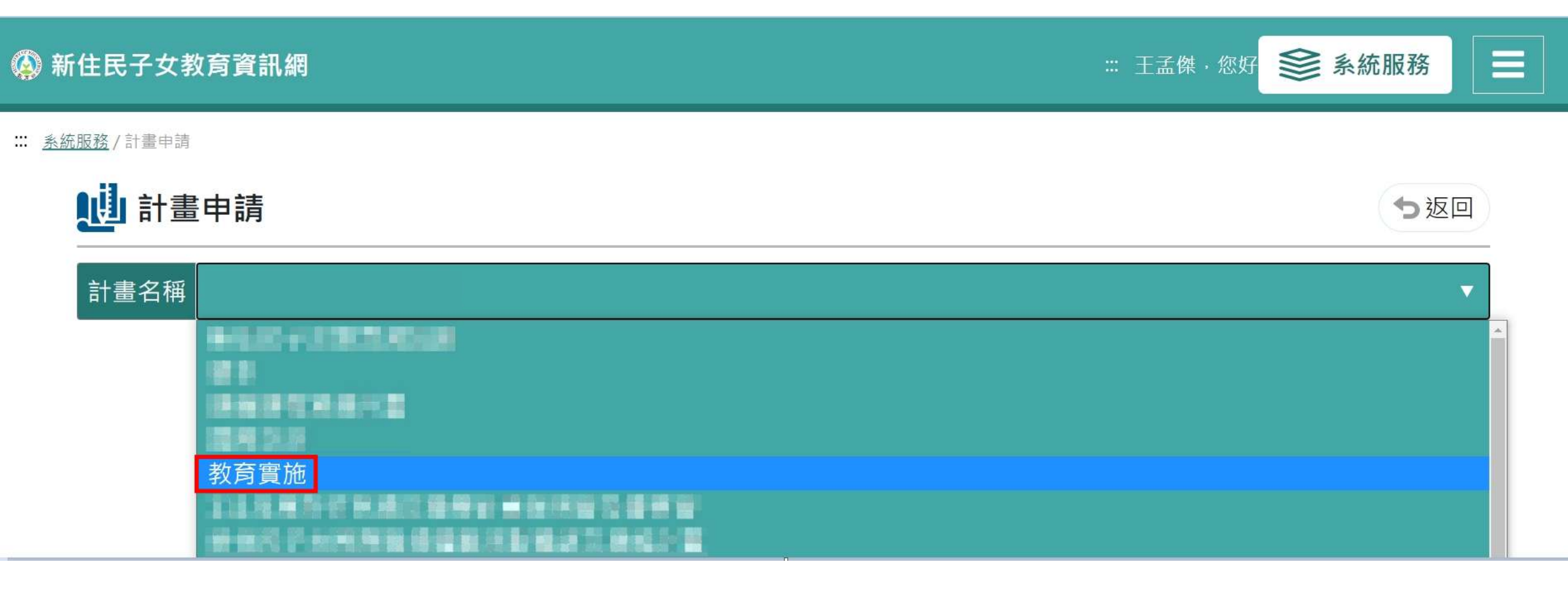

### 四、確認為112年度經費申請表,並點選右方「填寫期間」或「>」進入

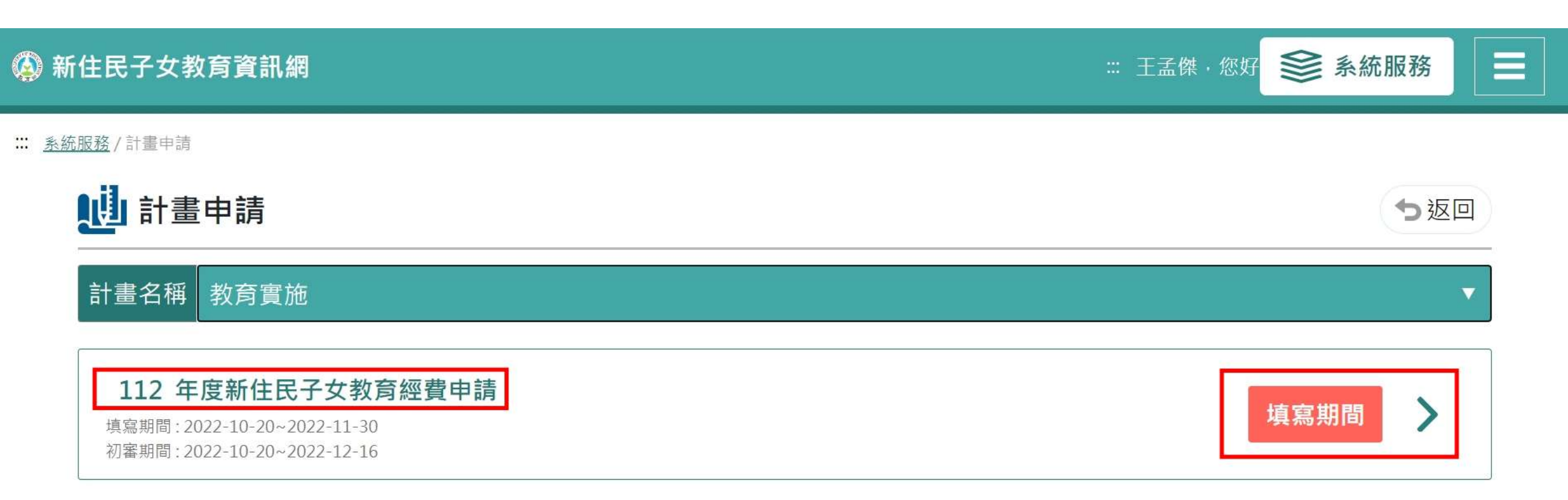

五、點選右方「新增」按鍵

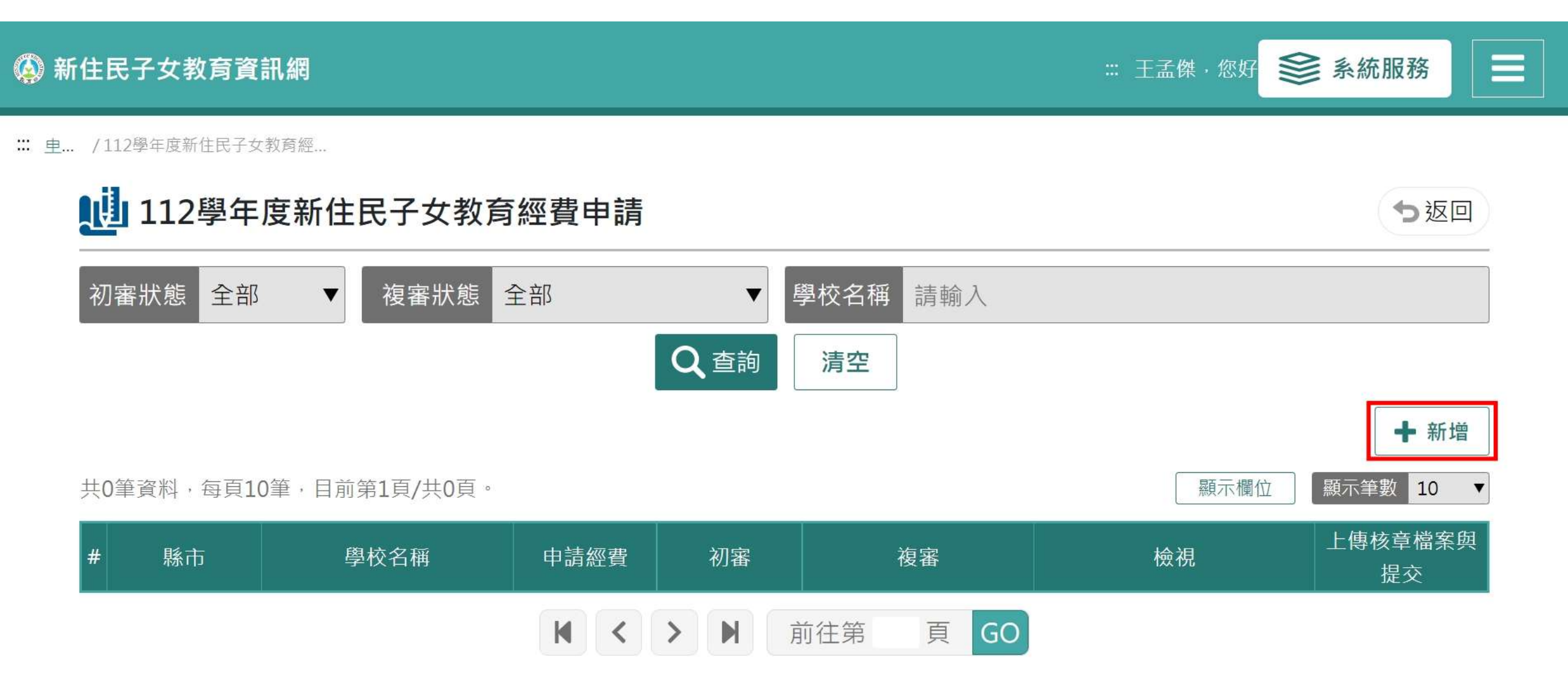

六、填寫基本資料,並點選下一步

::: <u>計畫申請</u> / 新住民子女教育經費申請

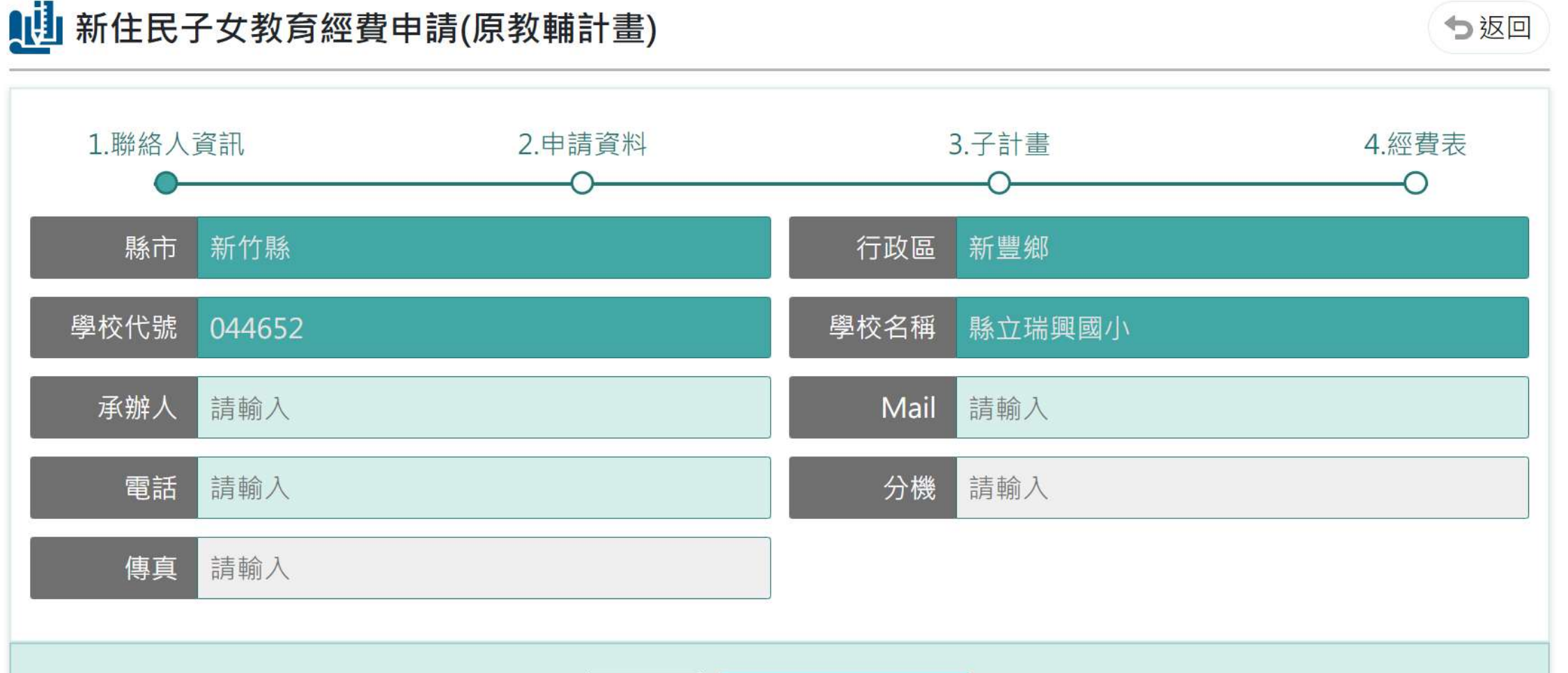

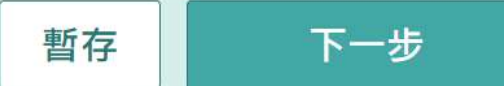

### 七、填寫學校類型、班級數、學生人數以及新住民子女人數

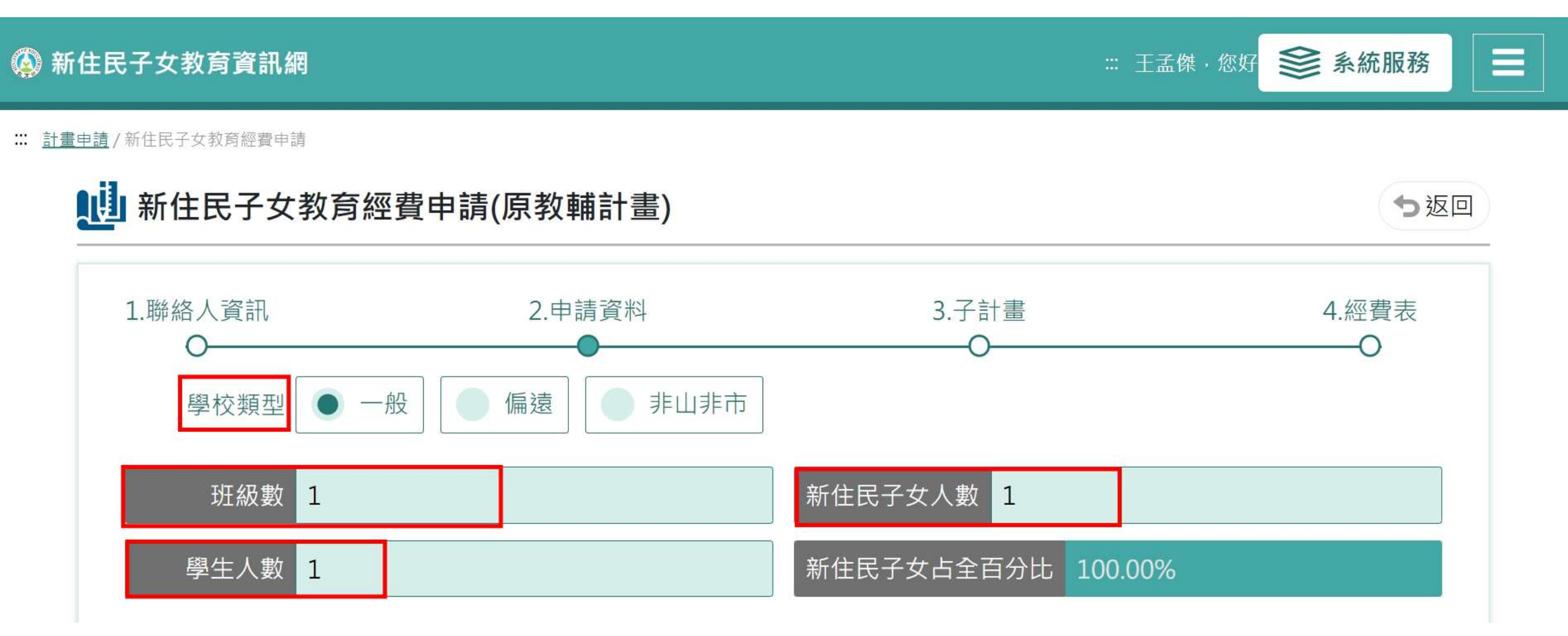

# 新住民子女數統計

| 年級  | 越南語 | 印尼語 | 泰語 | 緬甸語 | 柬埔寨語 | 馬來西亞語 | 菲律賓語 |
|-----|-----|-----|----|-----|------|-------|------|
| 一年級 | 0   | 0   | 0  | 0   | 0    | 0     | 0    |
| 二年級 | 0   | 0   | 0  | 0   | 0    | 0     | 0    |
| 三年級 | 0   | 0   | 0  | 0   | 0    | 0     | 0    |
| 四年級 | 0   | 0   | 0  | 0   | 0    | 0     | 0    |
| 五年級 | 0   | 0   | 0  | 0   | 0    | 0     | 0    |
| 六年級 | 0   | 0   | 0  | 0   | 0    | 0     | 0    |
| 七年級 | 0   | 0   | 0  | 0   | 0    | 0     | 0    |
| 八年級 | 0   | 0   | 0  | 0   | 0    | 0     | 0    |
| 九年級 | 0   | 0   | 0  | 0   | 0    | 0     | 0    |

暫存 上一步 下一步

八、點選右方「新增開班資料」

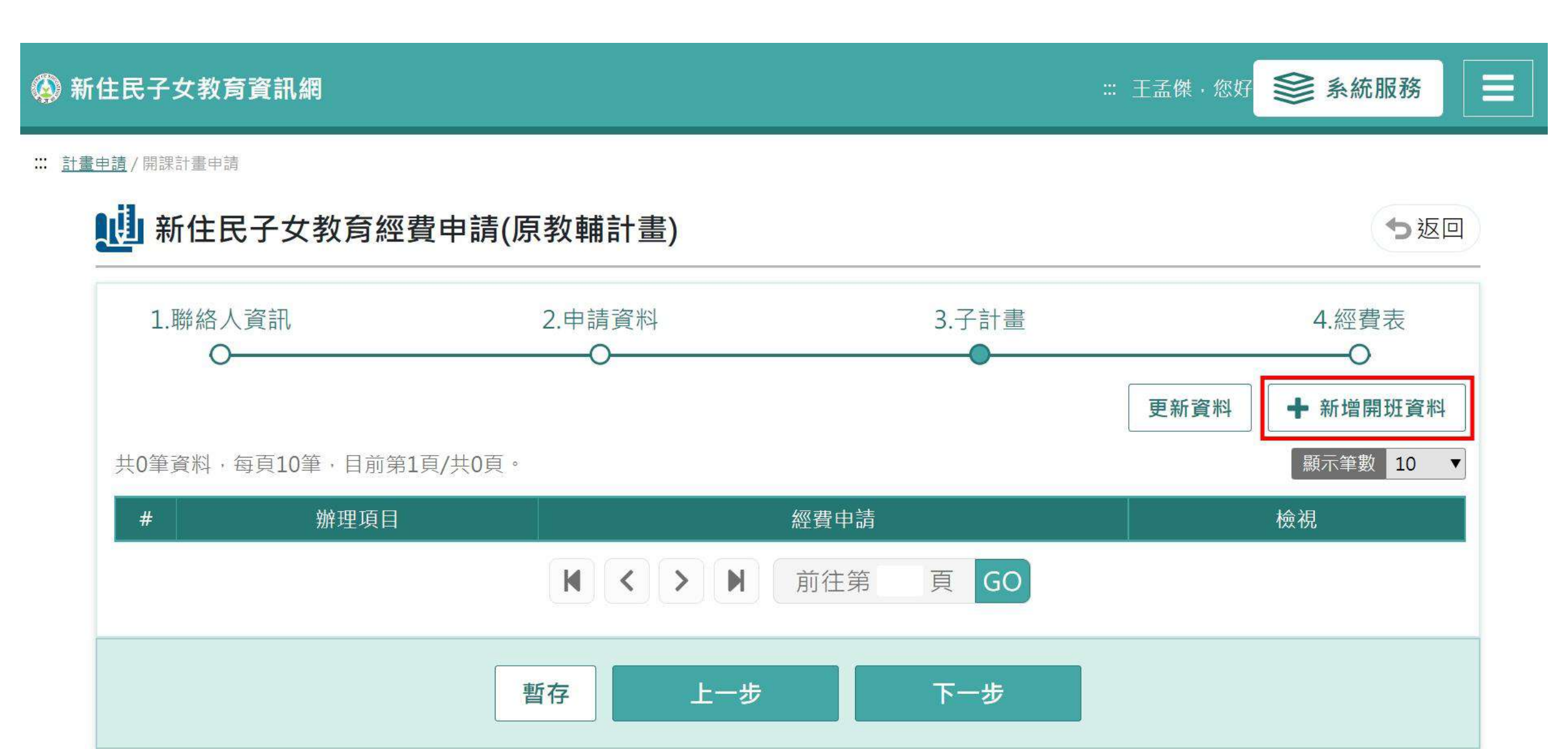

#### 九、填寫辦理項目與場次資訊

## 新住民子女教育經費申請(原教輔計畫)

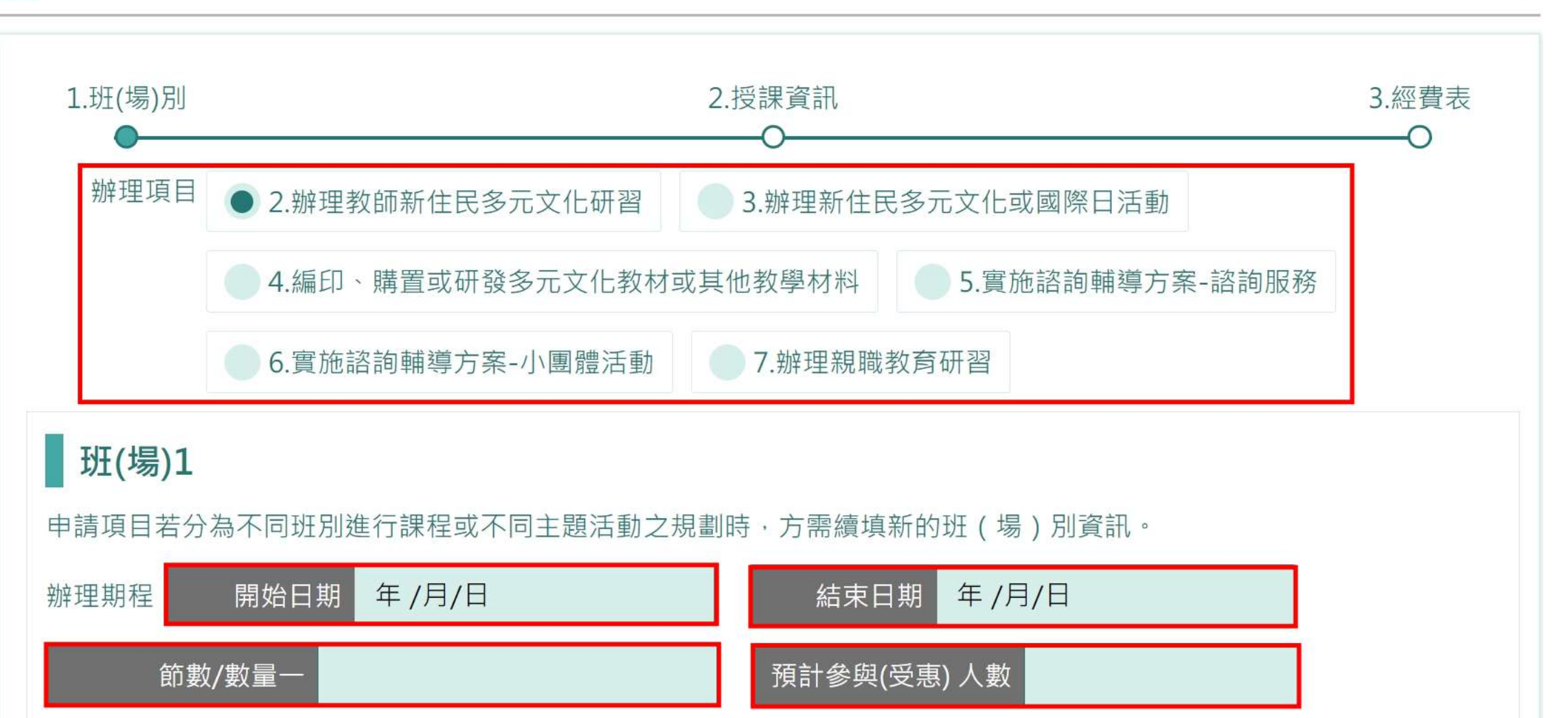

∽返回

授課/活動講師/承辦教職員

申請項目所聘教師或講師簡介:含名字及資格介紹

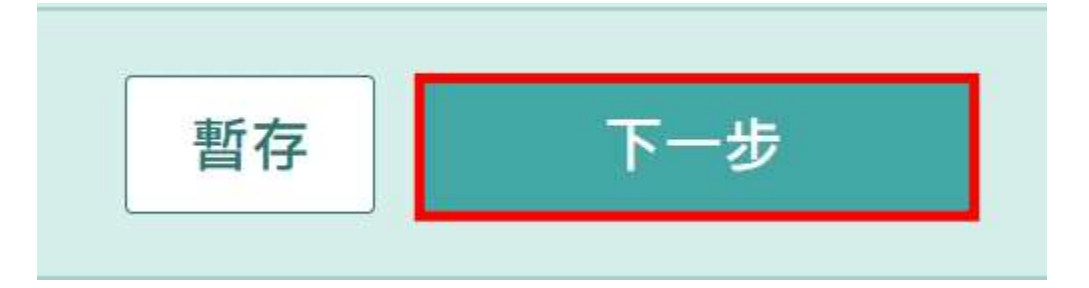

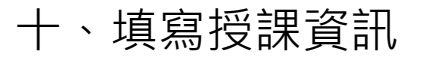

### 🚯 新住民子女教育資訊網

□ 王孟傑,您好 参系統服務

#### Ⅲ <u>計畫申請</u>/樂學活動

# **山**新住民子女教育經費申請(原教輔計畫)

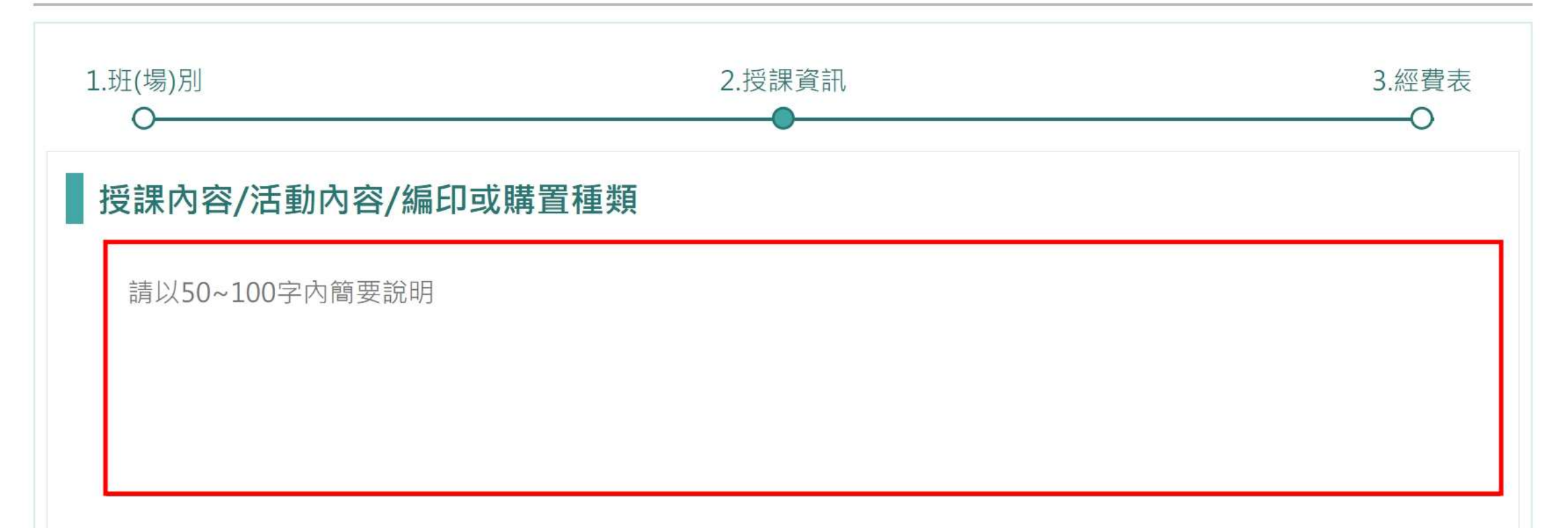

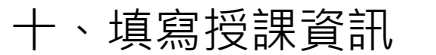

### 授課目標/活動目標/達成目標

請以100~300字內簡要說明

### 預期效益

請以100~300字內簡要說明

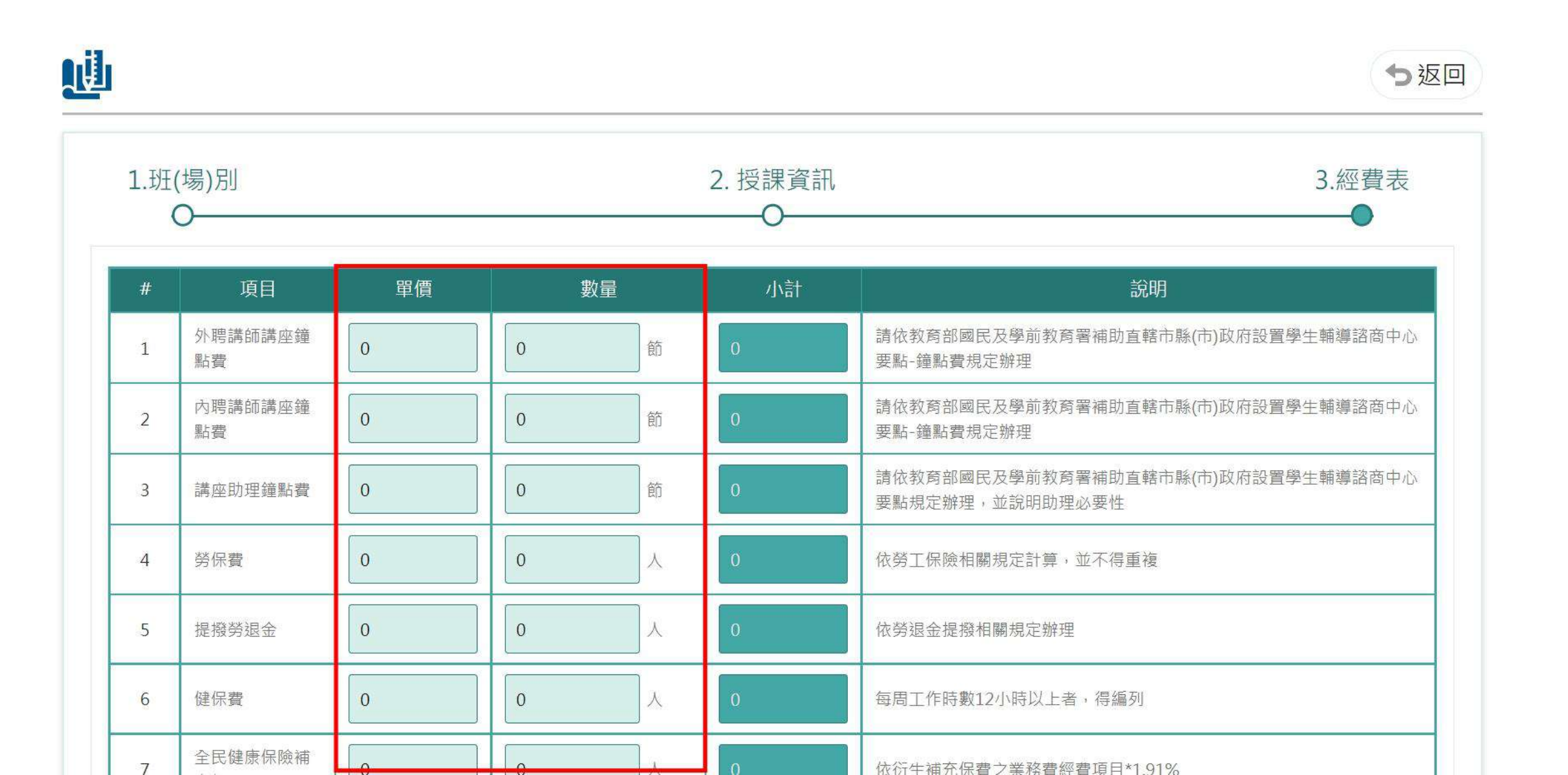

十二、繼續新增其他項目或前往下一步

::: <u>計畫申請</u>/開課計畫申請

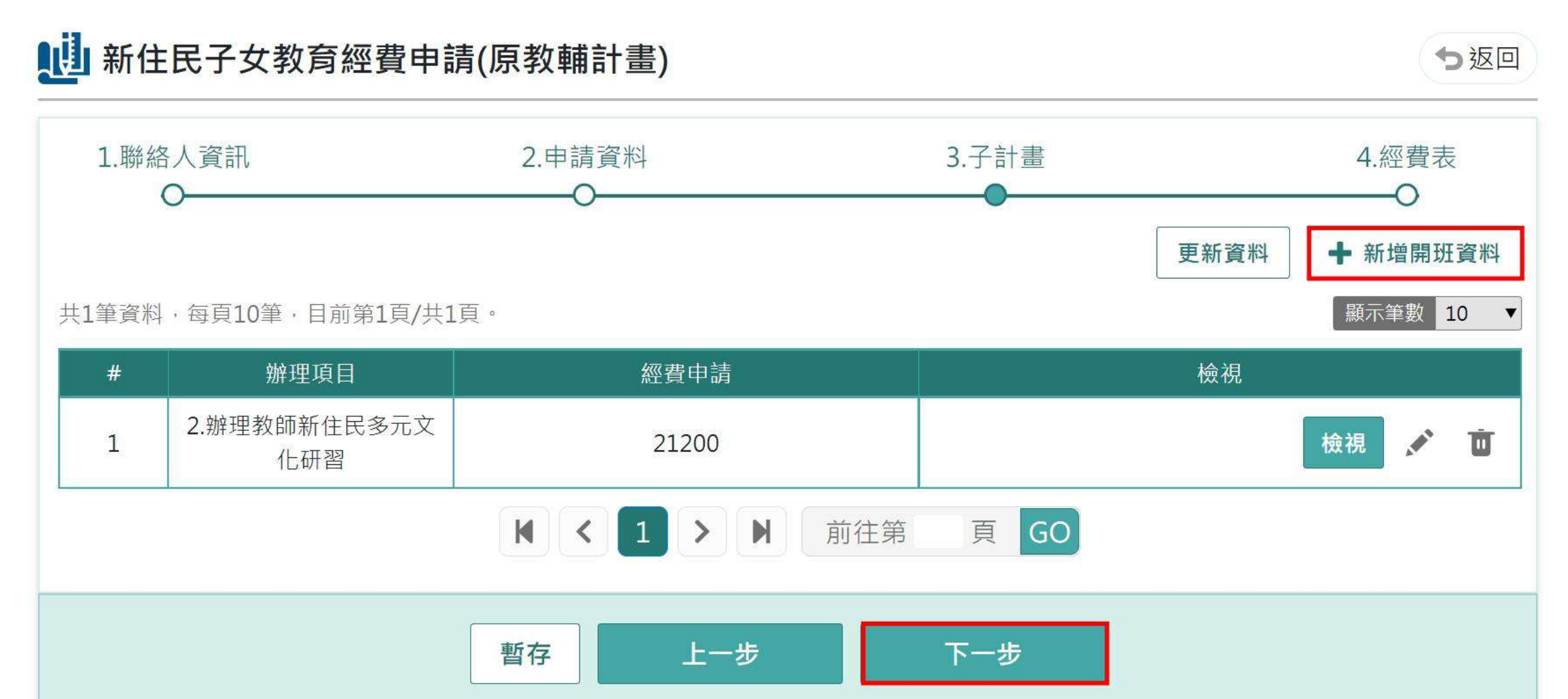

```
十三、確認項目數量並點選「儲存」資料
```

::: <u>計畫申請</u>/樂學活動

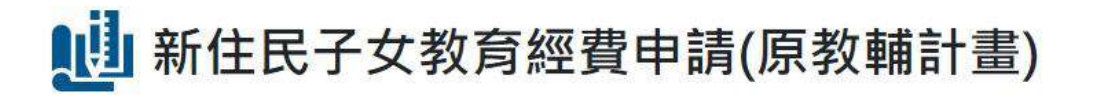

⇒返回

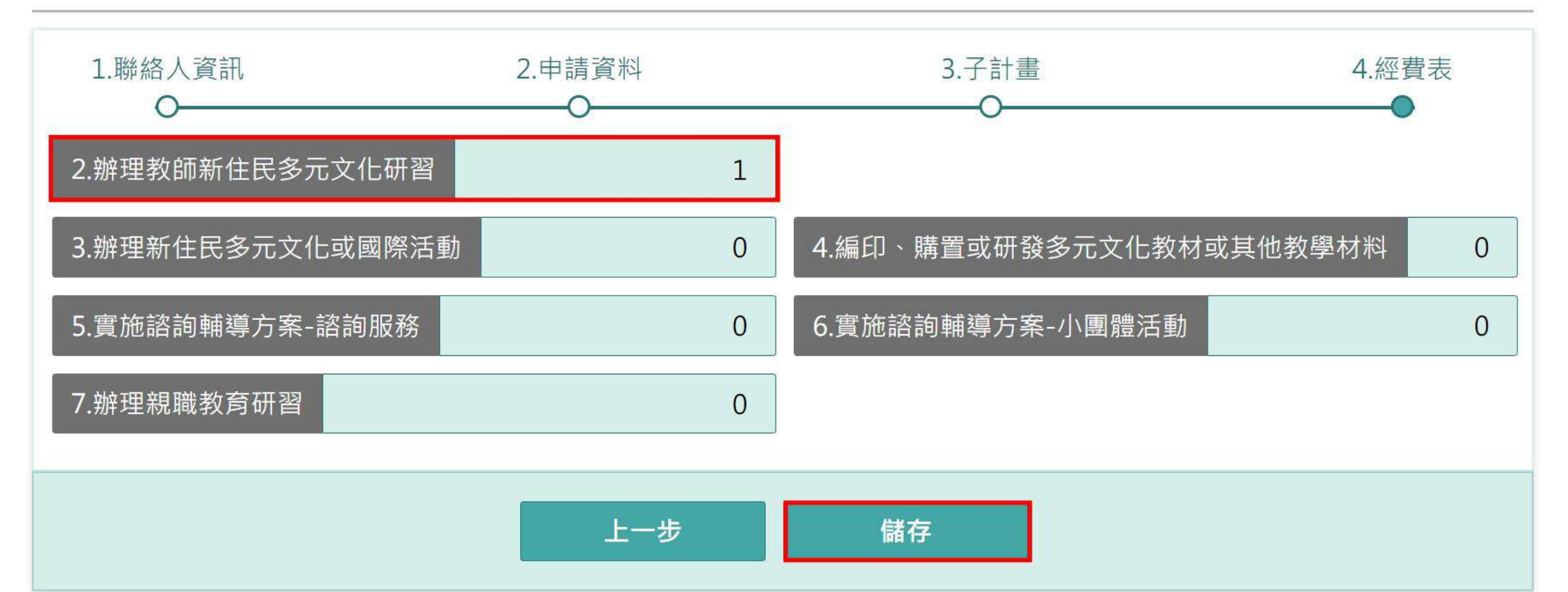

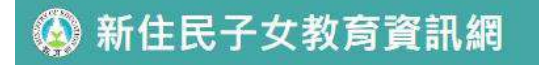

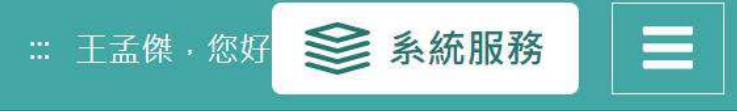

∷ 里... / 112學年度新住民子女教育經...

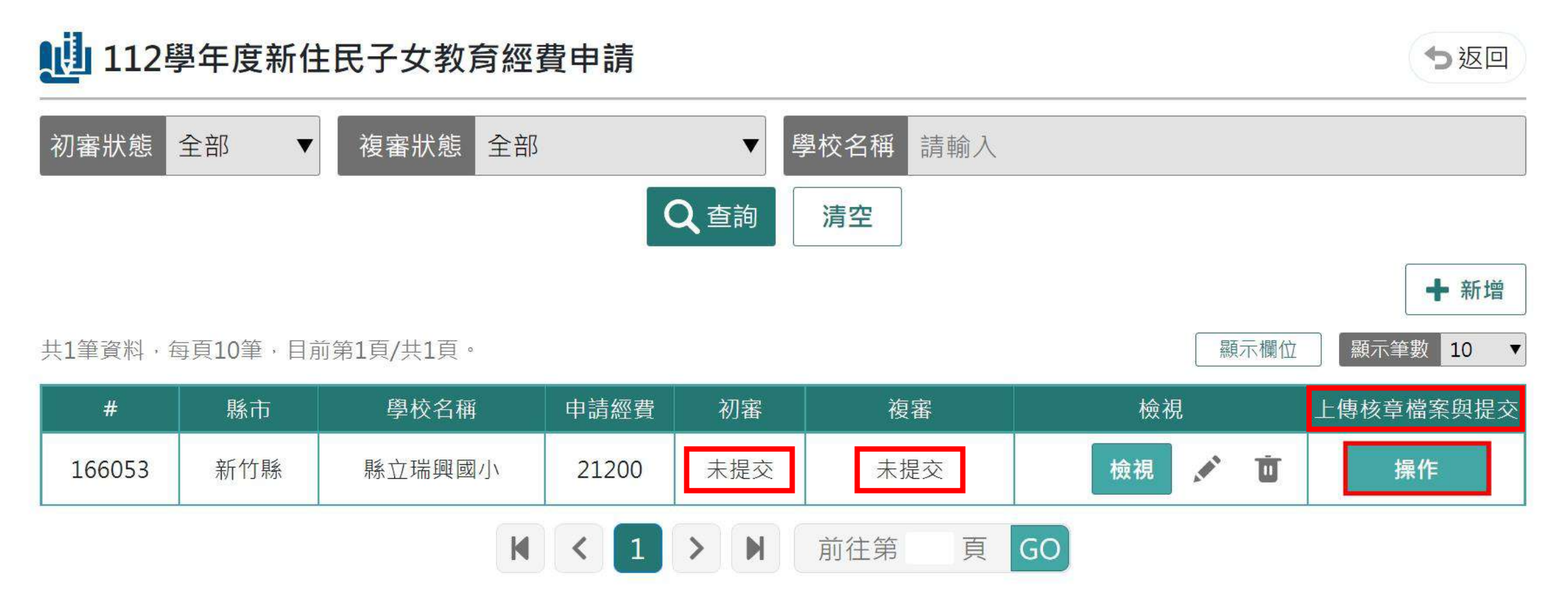

### 十五、印出紙本並核章,掃描上傳檔案並提交至縣市審核

### 🚯 新住民子女教育資訊網

Ⅲ 王孟傑·您好 参系統服務

∷ <u>申</u>... / 112學年度新住民子女教育經...

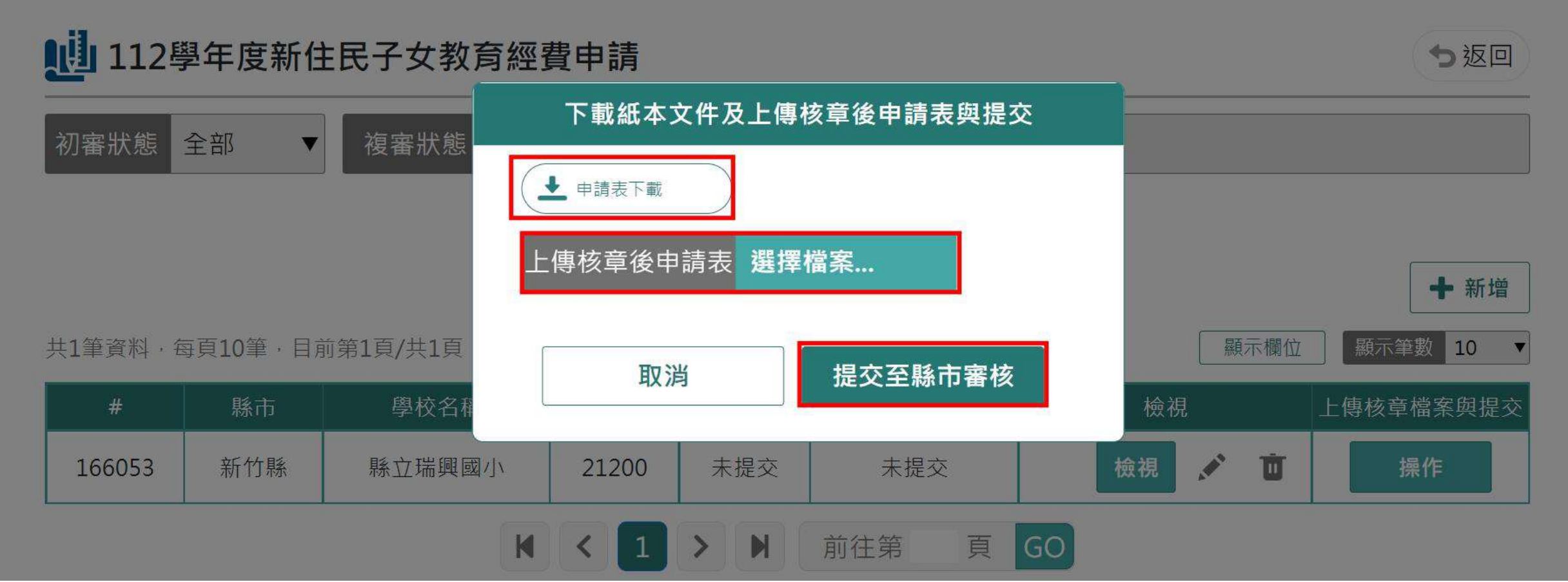

### 十六、提交後即完成填報。若核章檔有誤,可點選「已提交/重新提交」按鍵重新提交核章檔

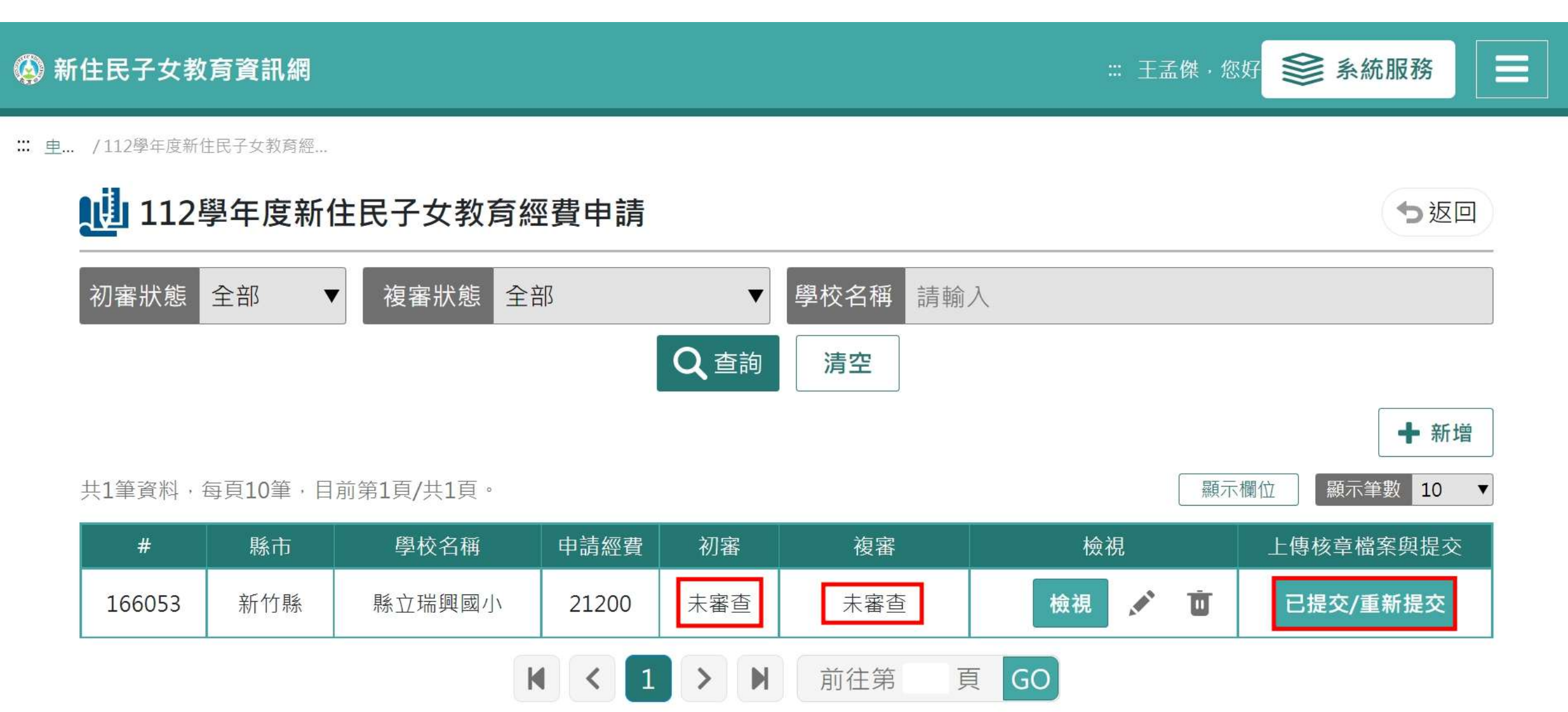